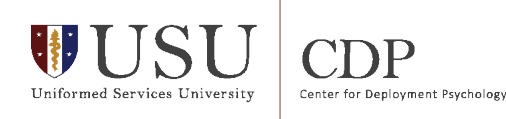

# **Guide to Creating Clinic Level Reports in Excel**

### Introduction

### Microsoft Excel and Mental Health Data

The goal of this tool is to provide a basic template for how clinic data can be analyzed in Microsoft Excel to be able to see things like clinic volume, top diagnosis, etc. These methods also allow for you to be able to see trends over time.

The steps that will be covered in this guide include

- 1- Submitting the request from Appendix A to local M2 Account holder
- 2- Preparing the spreadsheet for analysis (check names, delete unnecessary columns/rows)
- 3- How to create/use a PivotTable and PivotChart
- 4- Instructions for each chart or report to build your own

# Accessing your Clinic's Data

The data needed to produce these reports resides in the M2 Data Repository. There are two tables you will get information from. The first table that contains the needed information is the **DC Prof Encounters (CAPER)**. This table contains all of the data regarding Kept Encounters within the hospital. The next table needed is the **Appointment Detail** (**Direct Care**). This table houses fields that relate to all scheduled appointments, which include appointments that were not kept (See Appendix A for a detailed request that can be provided to your local data analyst). Appendix C contains a detailed listing of the fields in this table and associated descriptions.

ACTION NEEDED: Review and submit the data request in Appendix A. Ensure proper parameters are specified. It is recommended that you use 2-3 years' worth of clinic data in order to get an accurate picture of what is occurring.

# **Prepare Data for Analysis**

You should receive an Excel file with two tabs, one for each table from above from the M2 account holder or local analyst. There will need to be a few steps to prepare the data to ensure the report generation goes smoothly. After receiving the file, choose a secure location to store that file so that it does not have general access. Although there is no PHI/PII in the data, it should be keep in a location that does not have general access.

#### Remove extra columns and rows:

The extracted data should look similar to this with the Row 1 being the names of the data fields and the data starting in Column A:

|     |    |   |      |                         |                  |             |             | in the second second   | seconda a               |                |           |
|-----|----|---|------|-------------------------|------------------|-------------|-------------|------------------------|-------------------------|----------------|-----------|
| 014 | 4  | Ŧ | + )  | $\times \checkmark f_x$ |                  |             |             |                        |                         |                |           |
|     | Α  |   | В    | С                       | D                | E           | F           | G                      | н                       | 1              | J         |
| 1   | CM | C |      | Provider Appt, ID       | Pseudo Person ID | Diagnosis 1 | Procedure 1 | Appointment Type, Appt | Appointment Status Code | Encounter Date | Record ID |
| 2   |    | 1 | 2019 | Provider1               | 016F0D9211       | F1020       | 90837       | FTR                    | 2                       | 01/09/2019     | 54719431  |
| 3   |    | 1 | 2019 | Provider1               | 016F0D9211       | F1020       | 90837       | FTR                    | 2                       | 01/18/2019     | 54797498  |
| 4   |    | 1 | 2019 | Provider1               | 01D48FE496       | F4323       | 90853       | GRP                    | 2                       | 01/04/2019     | 54748852  |
| 5   |    | 1 | 2019 | Provider1               | 01D48FE496       | F4323       | 90853       | GRP                    | 2                       | 01/11/2019     | 54824631  |
| 6   |    | 1 | 2019 | Provider1               | 01D48FE496       | F4323       | 90853       | GRP                    | 2                       | 01/18/2019     | 54899562  |
| 7   |    | 1 | 2019 | Provider1               | 01D48FE496       | F4323       | 90853       | GRP                    | 2                       | 01/25/2019     | 54960520  |
| 8   |    | 1 | 2019 | Provider1               | 02E77470F8       | F4312       | 90837       | FTR                    | 2                       | 01/04/2019     | 54664361  |
| 9   |    | 1 | 2019 | Provider1               | 02E77470F8       | F4312       | 90837       | FTR                    | 2                       | 01/07/2019     | 54664366  |
| 10  |    | 1 | 2019 | Provider1               | 02E77470F8       | F4312       | 90837       | FTR                    | 2                       | 01/10/2019     | 54664373  |
| 11  |    | 1 | 2019 | Provider1               | 03225E3E36       | F4322       | 90853       | GRP                    | 2                       | 01/11/2019     | 54824510  |
| 12  |    | 1 | 2019 | Provider1               | 03225E3E36       | F4322       | 90853       | GRP                    | 2                       | 01/18/2019     | 54899616  |
| 13  |    | 1 | 2019 | Provider1               | 03225E3E36       | F4322       | 90853       | GRP                    | 2                       | 01/25/2019     | 54960733  |
| 14  |    | 1 | 2019 | Provider1               | 0336977B58       | F331        | 90837       | FTR                    | 2                       | 01/16/2019     | 54671759  |
| 15  |    | 1 | 2019 | Provider1               | 0336977B58       | F331        | 90837       | FTR                    | 2                       | 01/23/2019     | 54595840  |
|     |    |   |      |                         |                  |             | -           |                        | -                       |                | -         |

When you receive the data, the first step is to inspect both tabs of the Excel sheet and ensure there are not extra rows and columns. For example if you see the following:

|    | A        | В  | С    | D                 | E                | F           | G           | Н                      |             |
|----|----------|----|------|-------------------|------------------|-------------|-------------|------------------------|-------------|
| 1  |          |    |      |                   |                  |             |             |                        |             |
| 2  | <b>Š</b> | СМ | СҮ   | Provider Appt, ID | Pseudo Person ID | Diagnosis 1 | Procedure 1 | Appointment Type, Appt | Appointment |
| 3  |          | 1  | 2019 | PROV ID           | 016F0D9211       | F1020       | 90837       | FTR                    | 2           |
| 4  |          | 1  | 2019 | PROV ID           | 016F0D9211       | F1020       | 90837       | FTR                    | 2           |
| 5  |          | 1  | 2019 | PROV ID           | 01D48FE496       | F4323       | 90853       | GRP                    | 2           |
| 6  |          | 1  | 2019 | PROV ID           | 01D48FE496       | F4323       | 90853       | GRP                    | 2           |
| 7  |          | 1  | 2019 | PROV ID           | 01D48FE496       | F4323       | 90853       | GRP                    | 2           |
| 8  |          | 1  | 2019 | PROV ID           | 01D48FE496       | F4323       | 90853       | GRP                    | 2           |
| 9  |          | 1  | 2019 | PROV ID           | 02E77470F8       | F4312       | 90837       | FTR                    | 2           |
| 10 |          | 1  | 2019 | PROV ID           | 02E77470F8       | F4312       | 90837       | FTR                    | 2           |
| 11 |          | 1  | 2019 | PROV ID           | 02E77470F8       | F4312       | 90837       | FTR                    | 2           |
| 12 |          | 1  | 2019 | PROV ID           | 03225E3E36       | F4322       | 90853       | GRP                    | 2           |
|    | 1        |    |      |                   |                  |             | -           |                        | -           |

Delete extra rows so that the field names are in Row 1 and delete extra columns so the data begins in Column A.

### Add Dx Category to DC Prof Encounters (CAPER) (Encounter Data)

The Encounter data is very useful to look at with regard to diagnosis. However, because diagnosis is coded in ICD 10 format, we need to categorize the diagnosis into different categories to make it easier to analyze. This is done by adding a column to the end of the data and pasting a formula in that column. Below are the steps needed to perform that task.

1. Locate "Diagnosis 1" in the encounters tab and identify the Column letter

| L | М              | N           | 0           | Р           | Q          |
|---|----------------|-------------|-------------|-------------|------------|
|   | Ben Cat Common | Diagnosis 1 | Diagnosis 2 | Diagnosis 3 | E&M Code 1 |
|   | 4              | F1020       | F603        | F3289       | 99499      |
|   | 4              | F1020       | F603        | F3289       | 99499      |
|   | 4              | F4323       |             |             | 99499      |
|   | 4              | F4323       |             |             | 99499      |
|   | 4              | F4323       |             |             | 99499      |
|   | 4              | F4323       |             |             | 99499      |
|   |                |             |             |             |            |

In this situation it is data in Column N.

2. Update the Excel Formula with the proper column

Copy and paste the text below into a blank Word document

=IF(LEFT(<DX COLUMN>,3) = "F43", IF(LEFT(<DX COLUMN>,4) = "F432", "Adj D/O", "Trauma"), IF(OR(LEFT(<DX COLUMN>,3) = "F33", LEFT(<DX COLUMN>,3) = "F32"), "Depression", IF(OR(LEFT(<DX COLUMN>,3)="F40", LEFT(<DX COLUMN>,3)="F41"), "Anxiety", IF(LEFT(<DX COLUMN>,2)="F1", "SUD", IF(LEFT(<DX COLUMN>,3)="F60", "Personality D/O", IF(LEFT(<DX COLUMN>,1) = "Z", "Z Code", IF(LEFT(<DX COLUMN>,3)= "F34", LEFT(<DX COLUMN>,3)= "F39"), "Depression", IF(LEFT(<DX COLUMN>,3)="G47", "Sleep D/O", IF(LEFT(<DX COLUMN>,3)="F64", "Gender Idenity D/O", "Other"))))))))

In that new Word document, press CTRL + H to open the "Replace" menu

In the "Find what" field type <DX COLUMN>

In the "Replace with" field type the Column Letter identified above and the number 2, N2 in our case.

| Find and Replace                           | ?     | ×      |
|--------------------------------------------|-------|--------|
| Find Replace Go To                         |       |        |
| Find what: <pre> <dx column=""></dx></pre> |       | $\sim$ |
|                                            |       |        |
| Replace with: N2                           |       | $\sim$ |
|                                            |       |        |
| More >> Replace Replace All Find Next      | Cance | el     |
|                                            |       |        |

Click "Replace All"

This adds the proper column reference to the formula.

3. Add column to the encounter data in excel.

Go to the very end of the columns in the Encounter tab. Type "Dx Category" in the column just to the right of the last column.

|     | Z                 | AA         | AB          | AC | AD |
|-----|-------------------|------------|-------------|----|----|
| ID  | Compliance Status | Encounters | Dx Category |    |    |
| 131 | R                 | 1          |             |    |    |
| 198 | R                 | 1          |             |    |    |
| 352 | R                 | 1          |             |    |    |
| 531 | R                 | 1          |             |    |    |
| 562 | R                 | 1          |             |    |    |
| 520 | R                 | 1          |             |    |    |
| 361 | R                 | 1          |             |    |    |
| 366 | R                 | 1          |             |    |    |
| 373 | R                 | 1          |             |    |    |
| 510 | R                 | 1          |             |    |    |

4. Paste the formula into the second row of the data.

From the Word document you created, select, and copy the modified formula. Go to the encounters Tab in Excel and select the second row of the Dx Category.

|     | Z                 | AA         | AB          | AC | AD |
|-----|-------------------|------------|-------------|----|----|
| ID  | Compliance Status | Encounters | Dx Category |    |    |
| 431 | R                 | 1          |             |    |    |
| 198 | R                 | 1          |             |    |    |
| 352 | R                 | 1          |             |    |    |
| 531 | R                 | 1          |             |    |    |
| 562 | R                 | 1          |             |    |    |
| 520 | R                 | 1          |             |    |    |
| 361 | R                 | 1          |             |    |    |
| 366 | R                 | 1          |             |    |    |
| 373 | R                 | 1          |             |    |    |
| 510 | R                 | 1          |             |    |    |

#### Paste the formula into that cell (CTRL-V)

, "Depression", IF(OR(LEFT(N2,3)="F40", LEFT(N2,3)="F41"), "Anxiety", IF(LEFT(N2,2)="F1","S V2,3)= "F39"), "Depression", IF(LEFT(N2,3)="G47", "Sleep D/O", IF(LEFT(N2,3)="F64","Gender

| х         | Y         | Z                 | AA         | AB          | AC | AD |
|-----------|-----------|-------------------|------------|-------------|----|----|
| nter Date | Record ID | Compliance Status | Encounters | Dx Category |    |    |
| 2019      | 54719431  | R                 | 1          | SUD         |    |    |
| 2019      | 54797498  | R                 | 1          |             |    |    |
| 2019      | 54748852  | R                 | 1          |             |    |    |
| 2019      | 54824631  | R                 | 1          |             |    |    |

5. Copy the formula to the bottom of the data.

Select a Cell in the column to the left of Dx Category. Press CTRL + <Down Arrow> to move to the bottom of the data. Select the cell to the right of the last data row and type an 'X'.

| 30300430 | 15 | •   |  |
|----------|----|-----|--|
| 56294149 | R  | 1   |  |
| 56418195 | R  | 1   |  |
| 56316877 | R  | 1 x |  |
|          |    |     |  |
|          |    |     |  |
|          |    |     |  |
|          |    |     |  |

Move back to the top of the data by pressing CTRL + <Up Arrow>. Select the first row of Dx Category and Copy the cell with CTRL + C. Move the cursor down one cell.

|     | Z                 | AA         | AB          | AC |
|-----|-------------------|------------|-------------|----|
| ID  | Compliance Status | Encounters | Dx Category |    |
| 131 | R                 | 1          | SUD         |    |
| 198 | R                 | 1          |             |    |
| 352 | R                 | 1          |             |    |
| 331 | R                 | 1          |             |    |
| 562 | R                 | 1          |             |    |
| 520 | R                 | 1          |             |    |
|     | -                 |            |             |    |

Press SHIFT+CTRL+ <Down arrow> to move to the bottom of the data while selecting the entire column. Press CTRL + V to paste the formula.

|   | Y         | Z                 | AA         | AB          | AC |  |
|---|-----------|-------------------|------------|-------------|----|--|
| e | Record ID | Compliance Status | Encounters | Dx Category |    |  |
|   | 54719431  | R                 | 1          | SUD         |    |  |
|   | 54797498  | R                 | 1          | SUD         |    |  |
|   | 54748852  | R                 | 1          | Adj D/O     |    |  |
|   | 54824631  | R                 | 1          | Adj D/O     |    |  |
|   | 54899562  | R                 | 1          | Adj D/O     |    |  |
|   | 54960520  | R                 | 1          | Adj D/O     |    |  |
|   | 54664361  | R                 | 1          | Trauma      |    |  |
|   | 54664366  | R                 | 1          | Trauma      |    |  |
|   | 54664373  | R                 | 1          | Trauma      |    |  |
|   | 54824510  | R                 | 1          | Adj D/O     |    |  |
|   | 54899616  | R                 | 1          | Adi D/O     |    |  |

Save the updated file.

### Building Graphs and Reports with PivotTables (Data Analysis)

Within MS Excel, a PivotTable is a powerful tool to calculate, summarize, and analyze data that lets you see comparisons, patterns, and trends in your data. A full tutorial on PivotTables can be found at <u>this Microsoft support link</u>.

In this section will provide a brief summary of the basic steps needed to create the reports described.

#### Create a PivotTable from the clinic data

Step 1: Select the Data Range you would like to include in your analysis.

The simplest way to do this is to click in the upper right corner of the worksheet.

|    |      | B  | С    | D  | E                | F          |
|----|------|----|------|----|------------------|------------|
| 1  | FY   | FM | СҮ   | СМ | Tmt DMIS ID Name | MEPRS4 Cod |
| 2  | 2019 | 4  | 2019 | 1  | BMC MCAS MIRAMAR | BFDA       |
| 3  | 2019 | 4  | 2019 | 1  | BMC MCAS MIRAMAR | BFDA       |
| 4  | 2019 | 4  | 2019 | 1  | BMC MCAS MIRAMAR | BFDA       |
| 5  | 2019 | 4  | 2019 | 1  | BMC MCAS MIRAMAR | BFDA       |
| 6  | 2019 | 4  | 2019 | 1  | BMC MCAS MIRAMAR | BFDA       |
| 7  | 2019 | 4  | 2019 | 1  | BMC MCAS MIRAMAR | BFDA       |
| 8  | 2019 | 4  | 2019 | 1  | BMC MCAS MIRAMAR | BFDA       |
| 9  | 2019 | 4  | 2019 | 1  | BMC MCAS MIRAMAR | BFDA       |
| 10 | 2019 | 4  | 2019 | 1  | BMC MCAS MIRAMAR | BFDA       |
| 11 | 2019 | 4  | 2019 | 1  | BMC MCAS MIRAMAR | BFDA       |
| 12 | 2019 | 4  | 2019 | 1  | BMC MCAS MIRAMAR | BFDA       |

This selects all of the data in the worksheet.

Step 2: Once you have selected the data you would like to analyze, choose the "Insert" menu and click on "PivotTable".

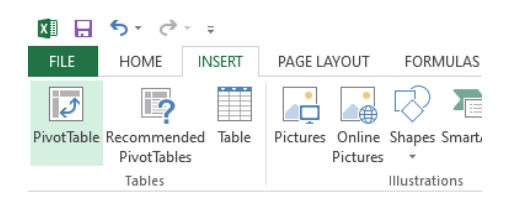

Step 3: The range of data that you want to analyze will appear in the window below, select "New Worksheet" and then click OK.

| Create PivotTable           |                                  | ?     | ×    |
|-----------------------------|----------------------------------|-------|------|
| Choose the data that y      | ou want to analyze               |       |      |
| Select a table or r         | ange                             |       |      |
| <u>T</u> able/Range:        | 'encs (2)'!SA\$1:SJ\$47690       |       | 1    |
| 🔵 <u>U</u> se an external d | ata source                       |       |      |
| Choose Con                  |                                  |       |      |
| Connection n                | ame:                             |       |      |
| Choose where you wa         | nt the PivotTable report to be p | laced |      |
| <u>New Worksheet</u>        |                                  |       |      |
| <u>Existing Workshe</u>     | et                               |       |      |
| <u>L</u> ocation:           |                                  |       | 1    |
| Choose whether you w        | ant to analyze multiple tables   |       |      |
| Add this data to t          | ne Data <u>M</u> odel            |       |      |
|                             | ОК                               | Car   | ncel |

This will take you to a new worksheet that will be similar to the following:

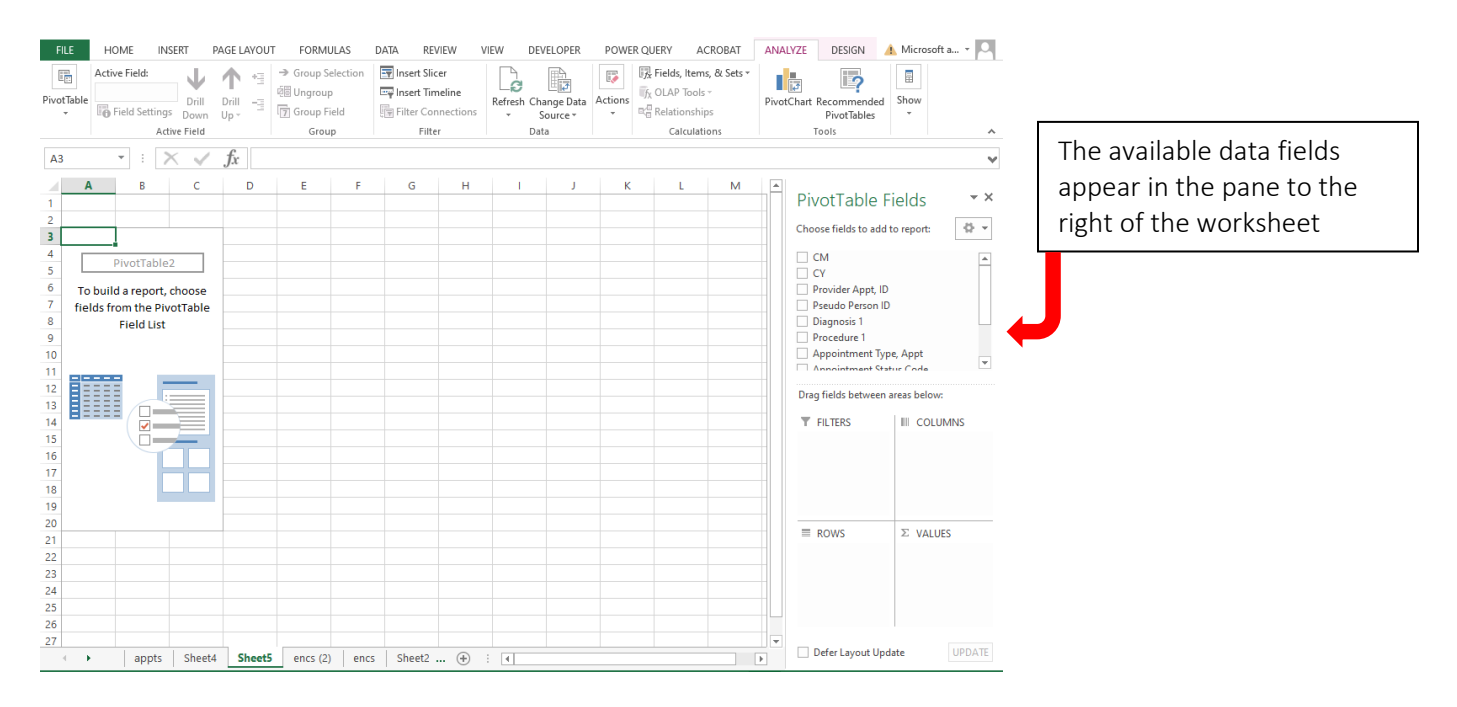

Step 3: For the type of analysis you would want to do in a clinic, the first step is often to add the year and month to the row to allow you to look at information over time. This is done by dragging CY and CM from "PivotTable Fields" to "Rows".

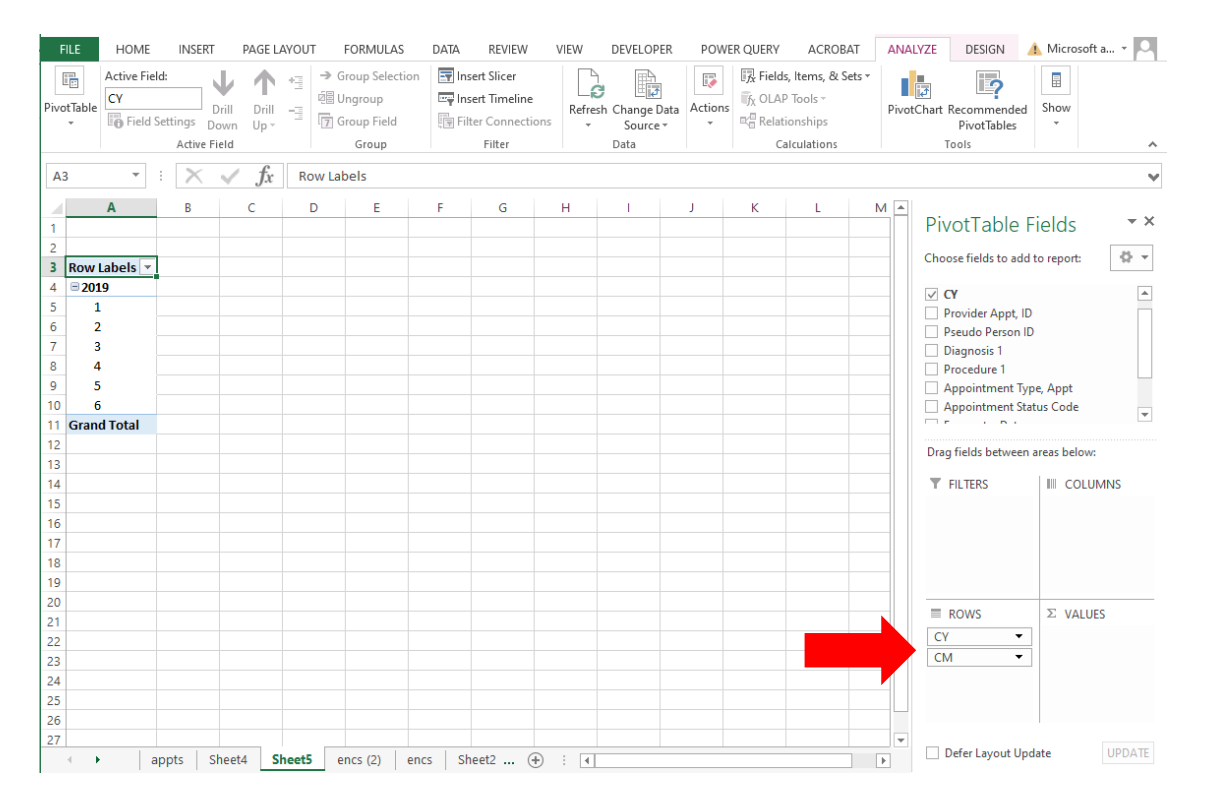

Step 4: Now that you have the time scale in place you can select the information for the columns, this will be the data you want to see charted. In this example, let's look at Appointment Type.

| L   | FILE    | HOME INS                         | SERT               | PAGE L             | AYOUT | FORMULA                                  | IS D   | ATA            | REVIEW                          | / VI       | EW D      | EVELOP            | ER PO    | OWER Q | UERY ACROB                                               | AT     | ANALY    | ZE DESIGN                      | 🔥 Micros     | oft a 🔍    |
|-----|---------|----------------------------------|--------------------|--------------------|-------|------------------------------------------|--------|----------------|---------------------------------|------------|-----------|-------------------|----------|--------|----------------------------------------------------------|--------|----------|--------------------------------|--------------|------------|
| Piv | otTable | Active Field:<br>Count of Appoin | t<br>Drill<br>Down | ↑<br>Drill<br>Up * |       | → Group Select<br>Ungroup<br>Group Field | tion   | inser<br>Inser | t Slicer<br>t Timelir<br>Connec | e<br>tions | Refresh C | hange [<br>Source | ata Acti | ons    | 、Fields, Items, & S<br>なのLAP Tools ~<br>これでいいので、<br>これで、 | õets * | PivotCł  | nart Recommende<br>PivotTables | Show         |            |
| H   |         | Acti                             | ive Field          |                    |       | Group                                    |        |                | Filter                          |            | E         | ata               |          |        | Calculations                                             |        |          | Tools                          |              | ^          |
|     | 3       | - : >                            | < ./               | fr                 | Cou   | nt of Appoir                             | itment | Type, A        | nnt                             |            |           |                   |          |        |                                                          |        |          |                                |              | ~          |
| 1   | _       |                                  |                    | <i>J</i> ~         |       |                                          |        | 10-7-          |                                 |            |           |                   |          |        |                                                          |        | _        |                                |              |            |
| 14  |         | A                                |                    |                    |       | В                                        | С      | D              | E                               | F          | G         | н                 |          | J      | К                                                        | L      | <b>A</b> | <b>Divot</b> Table             | Fields       | <b>▼</b> X |
| 1   |         |                                  |                    |                    |       |                                          |        |                |                                 |            |           |                   |          |        |                                                          |        |          | PIVOLIADIE                     | rielus       |            |
| 2   | Course  |                                  | -+ T               | Annt               |       | n Labala 🗖                               |        |                |                                 |            |           |                   |          |        |                                                          |        |          | Choose fields to ad            | d to report: | - (h v.    |
| -   | Row     | t of Appointment                 | nt Type,           | Appt               |       | in Labels 💌                              | ACUT   | стр            | CPD                             | BROC       | POUT      | SDEC              |          | (blan  | () Grand Total                                           |        |          |                                |              |            |
| 1   | E 201   |                                  |                    |                    | 2401  | 6459                                     | 711    | 16200          | 13076                           | 1212       | 262       | 2642              | 5931     | (Diali | 47492                                                    |        |          | ✓ CY                           |              | <b>^</b>   |
| 6   | 1       |                                  |                    |                    |       | 1060                                     | 145    | 2864           | 2175                            | 191        | 65        | 527               | 949      |        | 7976                                                     |        |          | Provider Appt,                 | D            |            |
| 7   | 2       |                                  |                    |                    |       | 1012                                     | 148    | 2627           | 2146                            | 185        | 61        | 402               | 875      |        | 7456                                                     |        |          | Pseudo Person                  | ID           |            |
| 8   | 3       |                                  |                    |                    |       | 1055                                     | 164    | 2587           | 2272                            | 214        | 58        | 432               | 888      |        | 7670                                                     |        |          | Procedure 1                    |              |            |
| 9   | 4       |                                  |                    |                    |       | 991                                      | 206    | 2944           | 2481                            | 207        | 43        | 477               | 1117     |        | 8466                                                     |        |          | Appointment                    | vpe, Appt    |            |
| 10  | 5       |                                  |                    |                    |       | 1210                                     | 48     | 2792           | 2593                            | 225        | 15        | 447               | 1089     |        | 8419                                                     |        |          | Appointment S                  | tatus Code   |            |
| 11  | 6       |                                  |                    |                    |       | 1131                                     |        | 2485           | 2309                            | 190        | 20        | 357               | 1013     |        | 7505                                                     |        |          |                                |              | ¥          |
| 12  | Gran    | d Total                          |                    |                    |       | 6459                                     | 711    | 16299          | 13976                           | 1212       | 262       | 2642              | 5931     |        | 47492                                                    |        |          | Drag fields betwee             | n areas belo | w:         |
| 13  |         |                                  |                    |                    |       |                                          |        |                |                                 |            |           |                   |          |        |                                                          |        |          |                                |              |            |
| 14  |         |                                  |                    |                    |       |                                          |        |                |                                 |            |           |                   |          |        |                                                          |        |          | ▼ FILTERS                      | III CO       | LUMNS      |
| 15  |         |                                  |                    |                    |       |                                          |        |                |                                 |            |           |                   |          |        |                                                          |        |          |                                | Appoi        | ntment 🔻   |
| 16  |         |                                  |                    |                    |       |                                          |        |                |                                 |            |           |                   |          |        |                                                          |        |          |                                |              |            |
| 17  |         |                                  |                    |                    |       |                                          |        |                |                                 |            |           |                   |          |        |                                                          |        |          |                                |              |            |
| 18  | -       |                                  |                    |                    |       |                                          |        |                |                                 |            |           |                   |          |        |                                                          |        |          |                                |              |            |
| 19  |         |                                  |                    |                    |       |                                          |        |                |                                 |            |           |                   |          |        |                                                          |        |          |                                |              |            |
| 20  |         |                                  |                    |                    |       |                                          |        |                |                                 |            |           |                   |          |        |                                                          |        |          | ■ ROWS                         | ΣVA          | UES        |
| 22  | -       |                                  |                    |                    |       |                                          |        |                |                                 |            |           |                   |          |        |                                                          |        |          |                                | Count        | of App 🔻   |
| 23  | -       |                                  |                    |                    |       |                                          |        |                |                                 |            |           |                   |          |        |                                                          |        |          | СМ                             |              |            |
| 24  |         |                                  |                    |                    |       |                                          |        |                |                                 |            |           |                   |          |        |                                                          |        |          |                                |              |            |
| 25  |         |                                  |                    |                    |       |                                          |        |                |                                 |            |           |                   |          |        |                                                          |        |          |                                |              |            |
| 26  |         |                                  |                    |                    |       |                                          |        |                |                                 |            |           |                   |          |        |                                                          |        |          |                                |              |            |
| 27  |         |                                  |                    |                    |       |                                          |        |                |                                 |            |           |                   |          |        |                                                          |        | T        |                                |              |            |
|     | - • •   | appts                            | Sheet              | 4 <b>S</b>         | heet5 | encs (2)                                 | encs   | Shee           | t2                              | ÷ :        | 4         |                   |          |        |                                                          | Þ      |          | Defer Layout U                 | pdate        | UPDATE     |

As you can see above, Appointment type has been added both the Column and Values section. The final step is to turn this data into a more easily readable version called a PivotChart.

Step 5: In the upper right had side, there is a "Pivot Tools" menu with the "Analyze Tab":

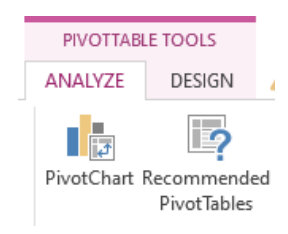

Select "PivotChart", and then select the appropriate chart type for the data. In this example we'll use a line graph:

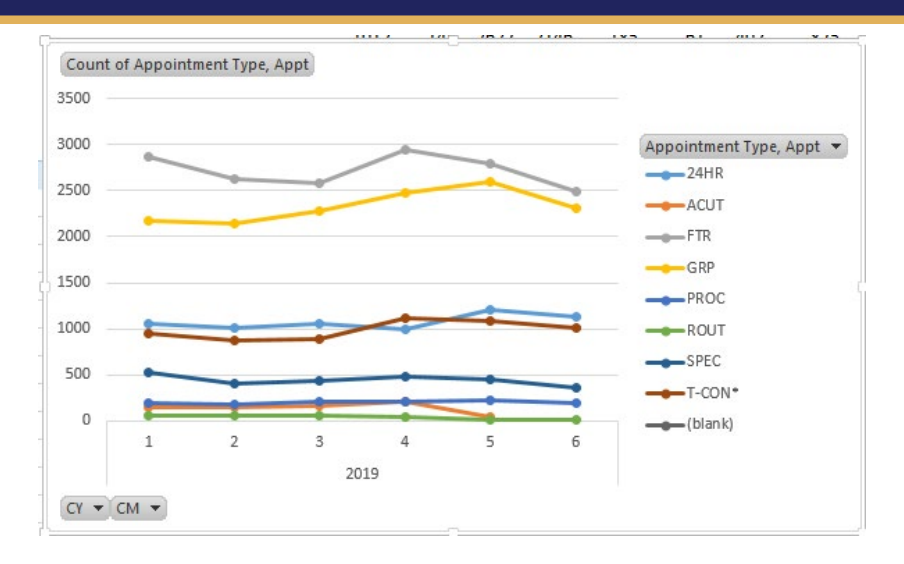

These steps have allowed you to produce an easily readable graph that depicts the number of appointments, by appointment type over a 6 month period.

### Filtering the data

The steps above created basic PivotTables and PivotCharts. The following steps will show you how to use additional features to refine the analysis of data.

There may be information that you want to eliminate or isolate in your report or chart. Filtering the data is the easiest way to do this. One way to do this is to add a field to the "Filters" section of the Field Dialog.

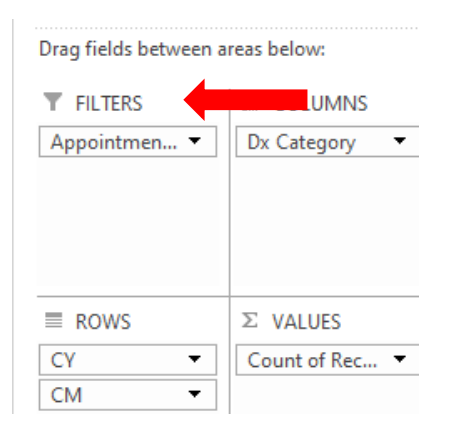

For example, by dragging Appointment Type Filters. In the PivotTable, this adds an option to filter the data at the top of the chart.

|   |             | А                   | В              | C    |       |
|---|-------------|---------------------|----------------|------|-------|
| 1 | Appoin      | tment Type, Appt    | (Multiple Item | s) 🖵 | 1     |
| 2 |             | Search              |                | P    |       |
| 3 | Count       | (AII)               |                |      |       |
| 4 | Row La      |                     |                |      | Anxie |
| 5 | <b>2019</b> | ACUT                |                |      | 25    |
| 5 | 1           | FTR                 |                |      | 4     |
| 7 | 2           | PROC                |                |      | 4     |
| В | 3           | ROUT                |                |      | 3     |
| 9 | 4           | SPEC                |                |      | 4     |
| 0 | 5           | T-CON*              |                |      | 4     |
| 1 | 6           | ····· (blank)       |                |      | 3     |
| 2 | Grand       | Select Multiple Ite | ems            |      | 25    |
| 3 |             |                     |                |      |       |
| 4 |             | 0                   | K Cance        | 9    |       |
| 5 |             |                     |                |      |       |

Here you can select the values you would like to Include/exclude in the chart. This will also appear in the chart in the same manner (i.e., line graph).

This feature can be used anywhere you see this next to a data field.

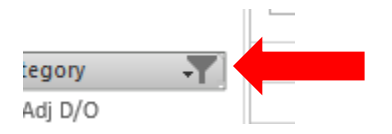

Clicking on this button will open the dialog that allows you to filter the data.

|    | A                                     |            | В                 |              | C       | D       | E          | F     | G               | н             | 1    | J                           | K          | L         | М                  | N           | O |
|----|---------------------------------------|------------|-------------------|--------------|---------|---------|------------|-------|-----------------|---------------|------|-----------------------------|------------|-----------|--------------------|-------------|---|
|    | Appointment Ty                        | vpe, Appt  | (Multiple Item    | 1s) 🖵        |         |         |            |       |                 |               |      |                             |            |           |                    |             |   |
| 1  |                                       |            |                   |              |         |         |            |       |                 |               |      |                             |            |           |                    |             |   |
| 1  | Count of Record                       | ID         | Column Labels     | s <b>,</b> T |         |         |            |       |                 |               |      |                             |            |           |                    |             |   |
| ł. | Row Labe                              |            | Adj D/O           |              | Anxiety | Bipolar | Depression | Other | Personality D/O | Psychotic D/O | SUD  | Trauma                      | Z Code     | Sleep D/O | Gender Idenity D/O | Grand Total |   |
| i. | <b>2019</b>                           |            |                   | 3613         | 2561    | 1279    | 6470       | 1510  | 880             | 2523          | 555  | 7127                        | 7622       | 277       | 685                | 35102       |   |
| i. | 1                                     |            |                   | 659          | 499     | 235     | 1193       | 226   | 179             | 320           | 84   | 1182                        | 1205       | 56        | 129                | 5967        |   |
| 1  | 2                                     |            |                   | 516          | 420     | 281     | 1038       | 244   | 140             | 335           | 93   | 1108                        | 1231       | 44        | 119                | 5569        |   |
| 1  | 3                                     |            |                   | 598          | 376     | 239     | 1053       | 236   | 132             | 486           | 91   | 1085                        | 1313       | 33        | 85                 | 5727        |   |
| ł  | 4                                     |            |                   | 648          | 470     | 177     | 1084       | 260   | 127             | 476           | 116  | 1318                        | 1476       | 65        | 141                | 6358        |   |
| 0  | 5                                     |            |                   | 672          | 429     | 199     | 1145       | 270   | 164             | 499           | 88   | 1275                        | 1231       | 45        | 103                | 6120        |   |
| 1  | 6                                     |            |                   | 520          | 367     | 148     | 957        | 274   | 138             | 407           | 83   | 1159                        | 1166       | 34        | 108                | 5361        |   |
| 2  | Grand Total                           |            |                   | 3613         | 2561    | 1279    | 6470       | 1510  | 880             | 2523          | 555  | 7127                        | 7622       | 277       | 685                | 35102       |   |
| 3  | (                                     | Appointmen | nt Type, Appt 🛛 🔻 |              |         |         |            |       |                 |               |      |                             |            | + -       |                    |             |   |
| 4  |                                       | Count of R | ecord ID          |              | ·       |         |            |       |                 |               |      |                             |            |           |                    |             |   |
| 5  |                                       | 1600       |                   |              | 1       |         |            |       |                 |               |      |                             |            |           |                    |             |   |
| 6  | · · · · · · · · · · · · · · · · · · · | 1000       |                   |              |         |         | _          |       |                 |               |      |                             |            |           |                    |             |   |
| -  |                                       | 1400       |                   |              |         |         |            |       |                 |               | Dx C | Category                    | <u>्</u> र |           |                    |             |   |
| 8  |                                       |            |                   |              |         |         | _          | _     |                 |               | -    | Adj D/O                     |            |           |                    |             |   |
| 9  |                                       | 1200       |                   |              |         |         |            |       |                 |               | -    | <ul> <li>Anxiety</li> </ul> |            |           |                    |             |   |
| 1  |                                       |            |                   |              |         | _       |            |       |                 |               | -    | —Bipolar                    |            |           |                    |             |   |
| -  |                                       | 1000       |                   |              |         |         |            |       |                 | -             | -    | – Depressi                  | on         |           |                    |             |   |
| 2  |                                       | 800        |                   |              |         |         |            |       |                 |               | -    | Other                       |            |           |                    |             |   |
| 4  | f                                     |            |                   |              |         |         |            |       |                 |               | -    | - Personal                  | ity D/O    | 1         |                    |             |   |
| 5  |                                       | 600        |                   |              |         | _       |            |       |                 |               | -+   | - Psychoti                  | D/O        |           |                    |             |   |
| 6  |                                       |            |                   |              |         | -       |            |       |                 |               | _    | SUD                         |            |           |                    |             |   |

By filtering the data you can create a more specific analysis based on what would be most useful to your clinic.

# **Creating Clinic Reports**

This section will provide a detailed description of how to create specific reports. Below is a list of reports that will be included in this guide:

- Chart: Appointment volume-total number of appointments by appt type
- Chart: Workload by provider number of appointments per provider, by month
- Chart: Lost appointments number of NS/Cancelled appointment, by month
- Chart: Group utilization number of group appointments, by month
- Chart: Intake distribution number of intakes, by provider by month
- Chart: Patients by BENCAT number of appointments, by BENCAT, by month
- Report: Total Appointments, by Provider, By Appointment Type
- Chart: Most common diagnoses within the clinic (sortable by year and provider)
- Report: High utilizer. All patients, sorted by number of kept appts.

Using this method, there are a wide variety of reports you can create. These are examples that may be useful to your clinic.

# **Encounters by Type by Month**

**Description:** This PivotChart shows a count of all encounters, sorted by appointment type. Data is displayed by month to allow you to note trends over time.

Data Used: Encounters

How to create this report:

- 1) Open the spreadsheet that has your clinic data
- 2) Go to the Tab with Encounters Data
- Follow instructions on pages 6-10 for creating a PivotChart
- 4) Add "CY" and "CM" to "ROWS"
- 5) Add "Record ID" to "VALUES"
- 6) Add "Appointment Type, Appt" to "COLUMNS"
- 7) Add "Provider Appt, ID" to "FILTERS"

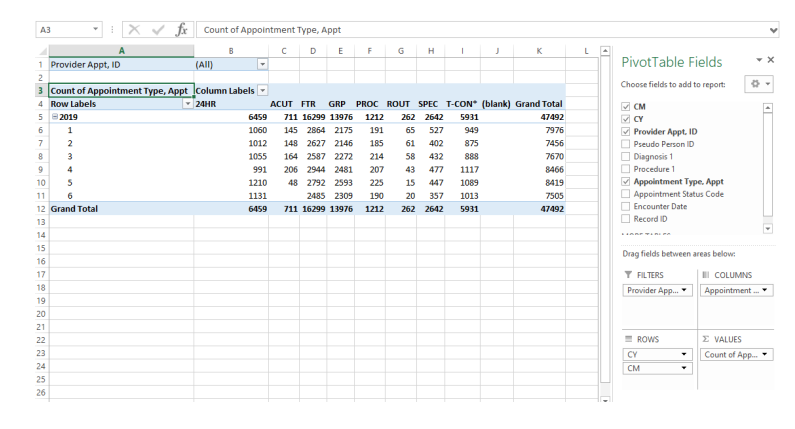

#### Graphic of Report Output:

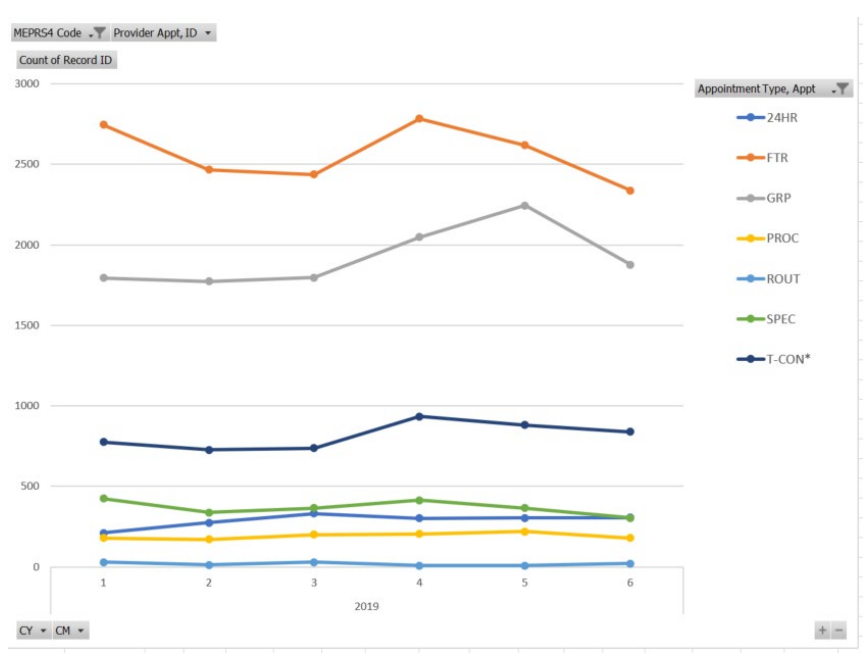

**Available Filters:** You can narrow down by provider, so you could look at just a single provider's appointments, or select a subset of the clinic's providers, such as all social workers. You can also narrow down by calendar year and calendar month (i.e., you could choose to display only one year's data instead of 2-3). You can also select by MEPRS4 codes, in case you have more than one clinic in your dataset.

# Workload by provider: Number of Appointments per Provider, by Month

**Description:** This PivotChart shows a count the number of appointments that a provider has by month. The report also includes Appointment type so that you are able to see the volume of intakes and follow-up appointments seperately

Data Used: Encounters

How to create this report:

- 1) Open the spreadsheet that has your clinic data
- 2) Go to the Tab with Encounters Data
- Follow instructions on pages 6-10 for creating a PivotChart
- 4) Add "CY" and "CM" to "ROWS"
- 5) Add "Record ID" to "VALUES"
- 6) Add "Appointment Type, Appt" to "COLUMNS"
- 7) Add "Provider Appt, ID" to "FILTERS"

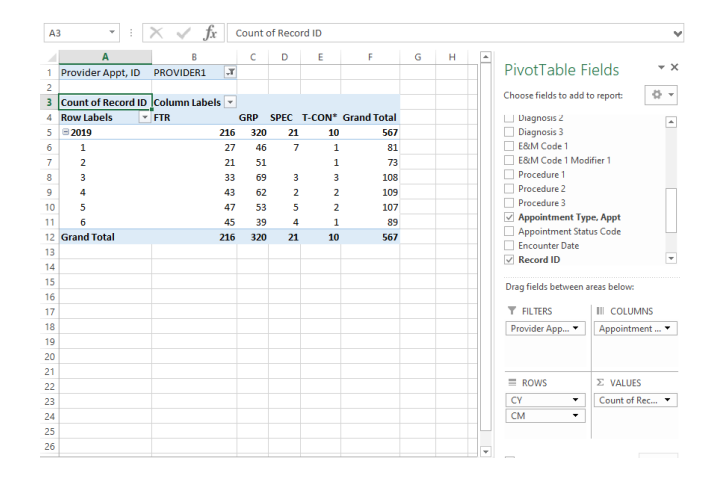

#### Graphic of Report Output:

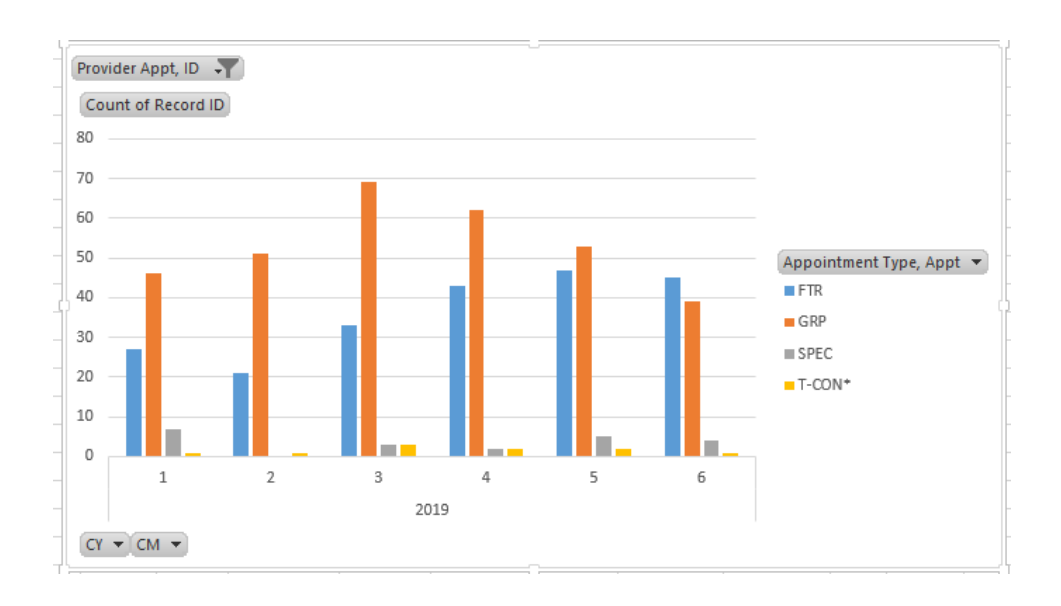

**Available Filters:** You can narrow down by provider, so you could look at just a single provider's appointments, or select a subset of the clinic's providers, such as all social workers. You can also narrow down by calendar year and calendar month (i.e., you could choose to display only one year's data instead of 2-3). You can also select by MEPRS4 codes, in case you have more than one clinic in your dataset.

# Lost Appointments- Number of NS/Cancelled Appointment, by Month

**Description:** This PivotChart shows a count of all appointments within the clinic, sorted by appointment status. Data is displayed by month to allow you to note trends over time. For interpretation of the Appointment Status Code number, see **APPENDIX B** 

Data Used: Appointments

How to create this report:

- 1) Open the spreadsheet that has your clinic data
- 2) Go to the Tab with Appointments Data
- Follow instructions on pages 6-10 for creating a PivotChart
- 4) Add "CY" and "CM" to "ROWS"
- 5) Add "Record ID" to "VALUES"
- 6) Add "Appointment Status" to "COLUMNS"
- 7) Add "Provider Appt, ID" to "FILTERS"
- 8) Add "MEPRS4 Code Description" to "FILTERS"

| D4 |                         | / fx   |        |            |         |       |      |      |      |      |             |   |    |                                                                                                    | ~        |
|----|-------------------------|--------|--------|------------|---------|-------|------|------|------|------|-------------|---|----|----------------------------------------------------------------------------------------------------|----------|
| 1  | A<br>Provider ID Appt   | (411)  | В      | c          | D       | Е     | F    | G    | н    | 1    | J           | К | 4  | PivotTable Fields                                                                                                    | - ×      |
| 2  | MEPRS4 Code Description | (All)  |        | Ŧ          |         |       |      |      |      |      |             |   |    | Choose fields to add to report:                                                                                                    | 4) ∗     |
| 4  | Count of Record ID      | Column | Labels | <b>.</b> . |         |       |      |      |      |      |             |   |    | MEPRS4 Code Description                                                                                                    | -        |
| 5  | Row Labels              | 8      |        | 9          | (blank) | 2     | 3    | 4    | 7    | 5    | Grand Total |   |    | Provider ID, Appt                                                                                                    |          |
| 6  | ∃ 2019                  |        |        | 23 13      | 3       | 33048 | 7333 | 2197 | 5931 | 8583 | 57128       |   |    | Provider Specialty, Appt                                                                                                    |          |
| 7  | 1                       |        |        | 8          |         | 5420  | 1231 | 450  | 949  | 1641 | 9699        |   |    | Pseudo Person ID                                                                                                    |          |
| 8  | 2                       |        |        | 3          |         | 5117  | 1004 | 357  | 875  | 1473 | 8829        |   |    | Enrollment Site Parent Nam                                                                                                    | ne       |
| 9  | 3                       |        |        | 2 9        | 9       | 5356  | 1134 | 306  | 888  | 1434 | 9129        |   |    | Ben Cat Common                                                                                                    |          |
| 10 | 4                       |        |        | 3          |         | 6016  | 1375 | 360  | 1117 | 1341 | 10212       |   |    | Appointment Date                                                                                                    |          |
| 11 | 5                       |        |        | 5 2        | 2       | 5871  | 1472 | 379  | 1089 | 1463 | 10281       |   |    | Appointment Made Date                                                                                                    |          |
| 12 | 6                       |        |        | 2 2        | 2       | 5268  | 1117 | 345  | 1013 | 1231 | 8978        |   |    | Appointment Made Date                                                                                                    |          |
| 13 | ⊟(blank)                |        |        |            |         |       |      |      |      |      |             |   |    | Appointment June                                                                                                    | · •      |
| 14 | (blank)                 |        |        |            |         |       |      |      |      |      |             |   |    |                                                                                                    |          |
| 15 | Grand Total             |        | 1      | 23 13      | 3       | 33048 | 7333 | 2197 | 5931 | 8583 | 57128       |   |    | Drag fields between areas belo                                                                                                    | w:       |
| 16 |                         |        |        |            |         |       |      |      |      |      |             |   |    |                                                                                                    |          |
| 17 |                         |        |        |            |         |       |      |      |      |      |             |   |    | T FILTERS III COL                                                                                                    | UMNS     |
| 18 |                         |        |        |            |         |       |      |      |      |      |             |   |    | Provider ID, 🔻 Appoin                                                                                                    | ntment 🔻 |
| 19 |                         |        |        |            |         |       |      |      |      |      |             |   |    | MEPRS4 Cod 💌                                                                                                    |          |
| 20 |                         |        |        |            |         |       |      |      |      |      |             |   |    |                                                                                                    |          |
| 21 |                         |        |        |            |         |       |      |      |      |      |             |   |    |                                                                                                    |          |
| 22 |                         |        |        |            |         |       |      |      |      |      |             |   |    | ≡ ROWS Σ VAL                                                                                                    | UES      |
| 23 |                         |        |        |            |         |       |      |      |      |      |             |   |    | CY Count                                                                                                    | of Rec 💌 |
| 24 |                         |        |        |            |         |       |      |      |      |      |             |   |    | CM 👻                                                                                                    |          |
| 25 |                         |        |        |            |         |       |      |      |      |      |             |   |    |                                                                                                    |          |
| 26 |                         |        |        |            |         |       |      |      |      |      |             |   |    |                                                                                                    |          |
|    |                         |        |        |            |         |       |      |      |      |      |             |   | 11 | mer e la composition de la composition de la com | LIDDATE  |

#### Graphic of Report Output:

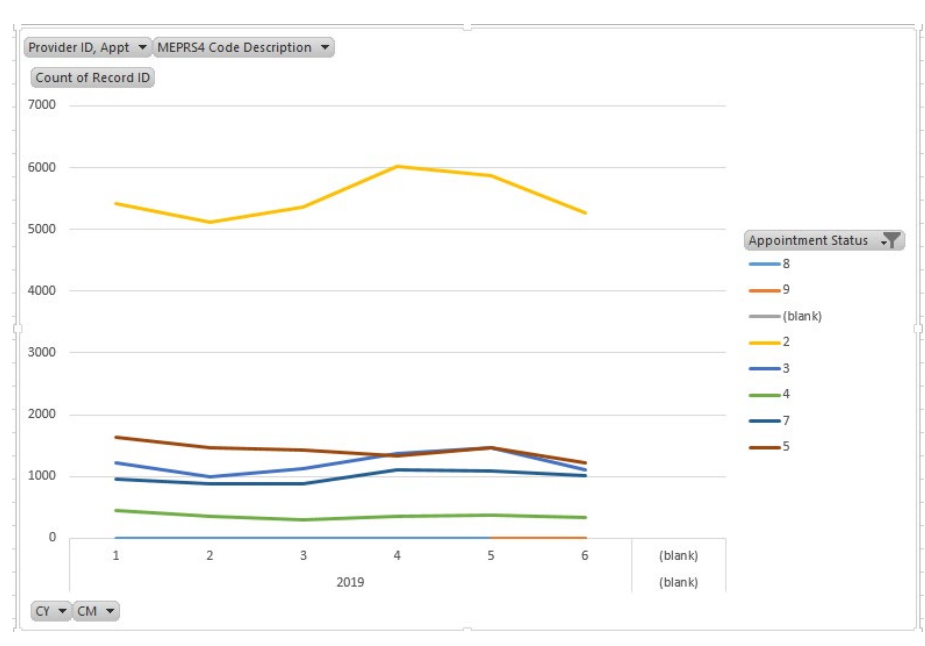

**Available Filters** You can narrow down by appointment type (i.e., you could choose to look at the appointment status for just SPEC appointments). You can also narrow down by calendar year and calendar month (i.e., you could choose to display only one year's data instead of 2-3). You can also select by MEPRS4 codes, in case you have more than one clinic in your dataset.

# Group Utilization- Number of Group Appointments, by Month

**Description:** This PivotChart shows a count of all GRP encounters. Data is displayed by month to allow you to note trends over time.

Data Used: Encounters

How to create this report:

- 1) Open the spreadsheet that has your clinic data
- 2) Go to the Tab with Encounters Data
- Follow instructions on pages 6-10 for creating a PivotChart
- 4) Add "CY" and "CM" to "ROWS"
- 5) Add "Record ID" to "VALUES"
- 6) Add "Appointment Type, Appt" to "COLUMNS"
- 7) Add "Provider Appt, ID" to "FILTERS"
- Click the filter button next to "Column Labels" and select "GRP"

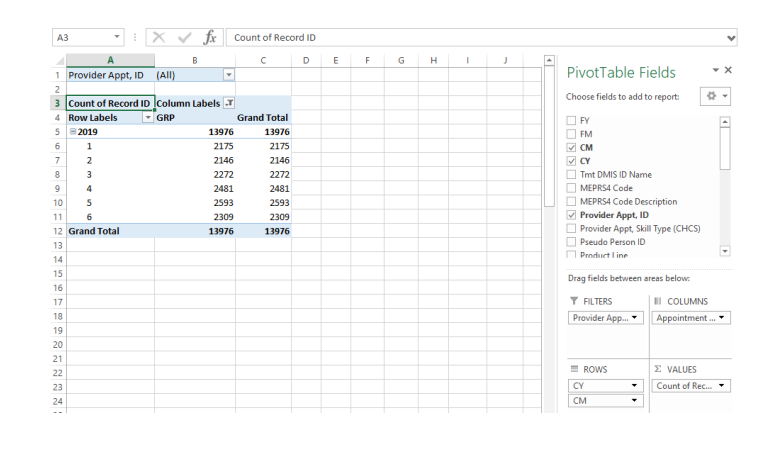

#### Graphic of Report Output:

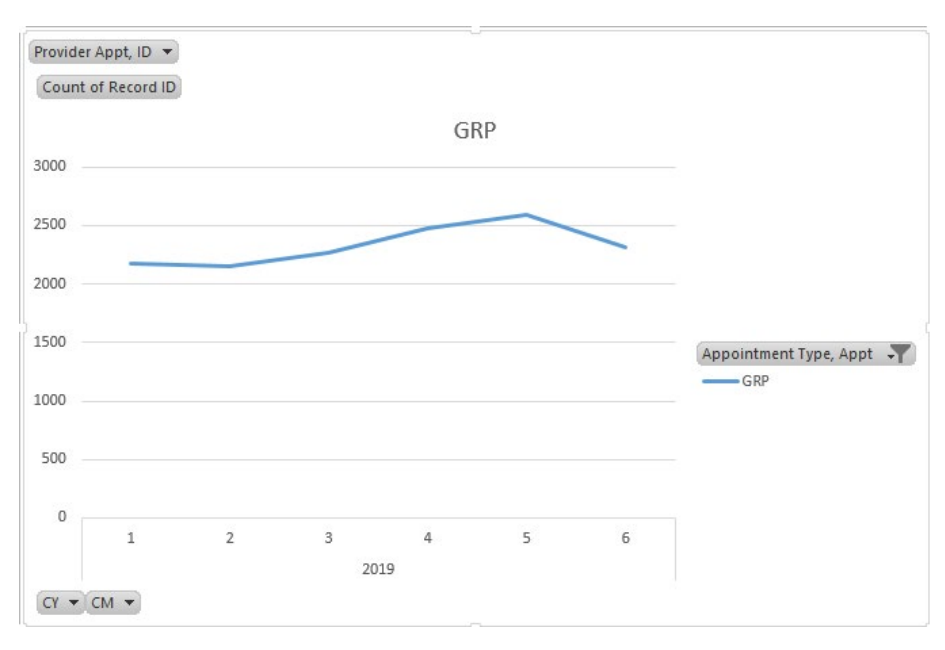

**Available Filters** You can narrow down by calendar year and calendar month (i.e., you could choose to display only one year's data instead of 2-3). You can also narrow down which providers are displayed. For large clinics with many providers, you may need to limit the number of providers you display at a time, as it can be difficult to pick out which provider is which if too many are included.

# Intake Distribution- Number of Intakes, by Provider by Month

**Description:** This PivotChart shows a count of all SPEC appointments, sorted by provider. Data is displayed by month to allow you to note trends over time.

Data Used: Encounters

#### How to create this report:

- 1) Open the spreadsheet that has your clinic data
- 2) Go to the Tab with Encounters Data
- 3) Follow instructions on pages 6-10 for creating a PivotChart
- 4) Add "CY" and "CM" to "ROWS"
- 5) Add "Record ID" to "VALUES"
- 6) Add "Appointment Type, Appt" to "FILTERS"
- 7) Add "Provider Appt, ID" to "ROWS"
- Click the filter button next to "Appointment Type, Appt" and select "SPEC"

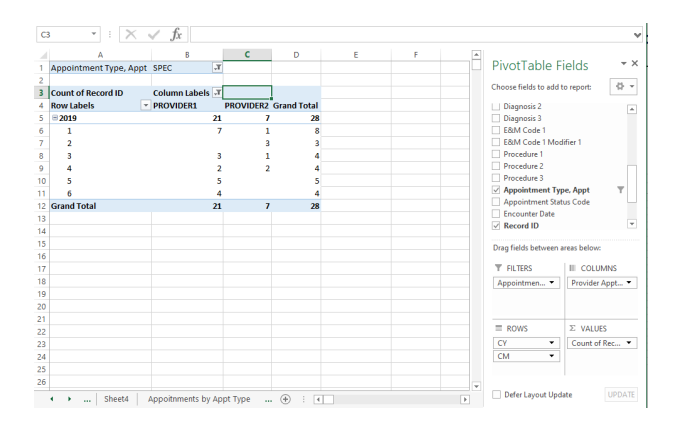

#### Graphic of Report Output:

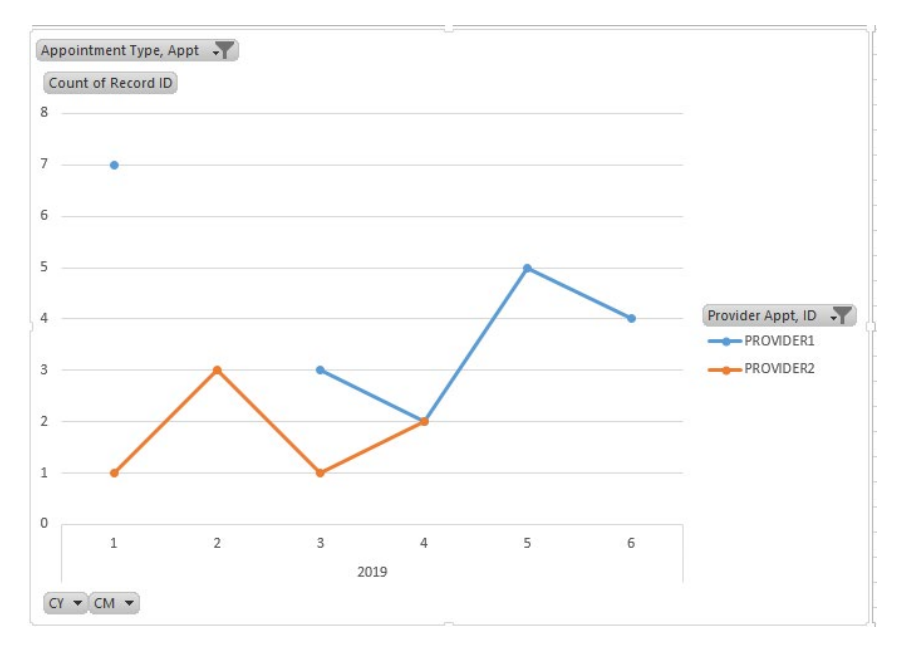

**Available Filters** You can narrow down by calendar year and calendar month (i.e., you could choose to display only one year's data instead of 2-3). You can also narrow down which providers are displayed. For large clinics with many providers, you may need to limit the number of providers you display at a time, as it can be difficult to pick out which provider is which if too many are included.

# Patients by BENCAT- Number of Appointments, by BENCAT, by Month

**Description:** This PivotChart shows a count of all encounters by Beneficiary Category (AD, Dependent, etc.). Data is displayed by month to allow you to note trends over time. For interpretation of the Beneficiary Category Code number, see **APPENDIX B** 

Data Used: Encounters

How to create this report:

- 1) Open the spreadsheet that has your clinic data
- 2) Go to the Tab with Encounters Data
- 3) Follow instructions on pages 6-10 for creating a PivotChart
- 4) Add "CY" and "CM" to "ROWS"
- 5) Add "Record ID" to "VALUES"
- 6) Add "Ben Cat Common" to "COLUMNS"
- 7) Add "Provider Appt, ID" to "FILTERS"

Graphic of Report Output:

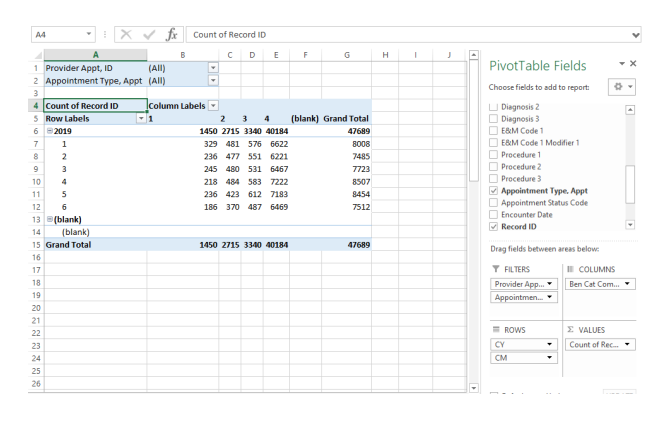

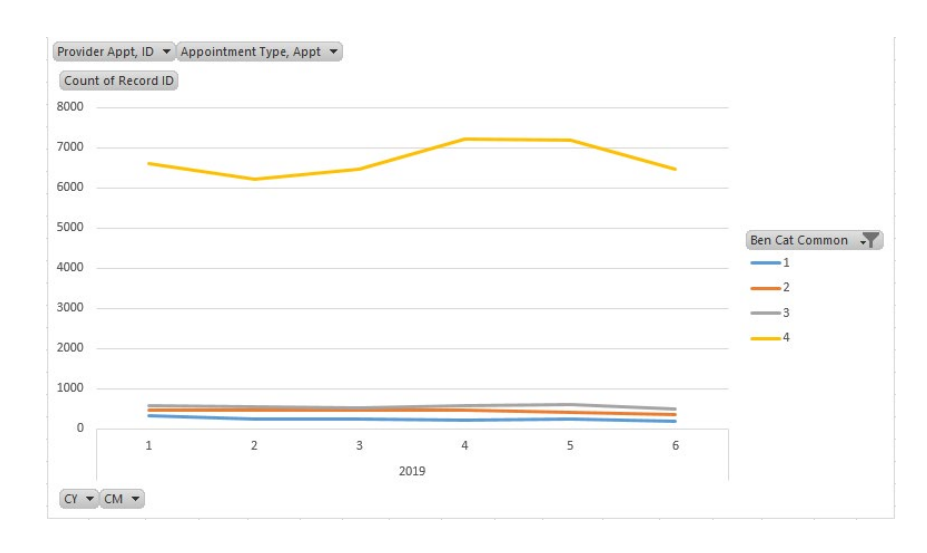

Available Filters You can narrow down by calendar year and calendar month (i.e., you could choose to display only one year's data instead of 2-3). You narrow down based on BENCAT (e.g., to see how many non-AD had FTR appointments). You can also narrow down which providers are displayed. For large clinics with many providers, you may need to limit the number of providers you display at a time, as it can be difficult to pick out which provider is which if too many are included. You can also filter by Appointment Type (SPEC, FTR, GRP etc.)

# Total Appointments, by Provider, By Appointment Type

**Description:** This PivotChart shows a count of all appointments, sorted by provider. The Data is also broken down by Appointment Type. Data is displayed by month to allow you to note trends over time.

Data Used: Encounters

How to create this report:

- 1) Open the spreadsheet that has your clinic data
- 2) Go to the Tab with Encounters Data
- Follow instructions on pages 6-10 for creating a PivotChart
- 4) Add "CY" and "CM" to "COLUMNS"
- 5) Add "Record ID" to "VALUES"
- 6) Add "Provider Appt, ID" to "ROWS"
- 7) Add "Appointment Type" to "ROWS"

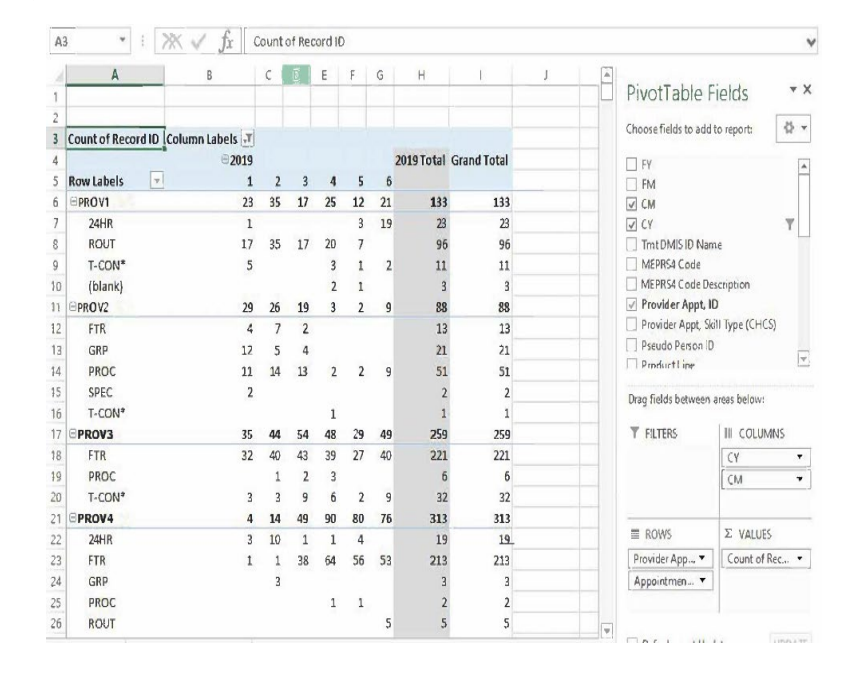

#### Graphic of Report Output:

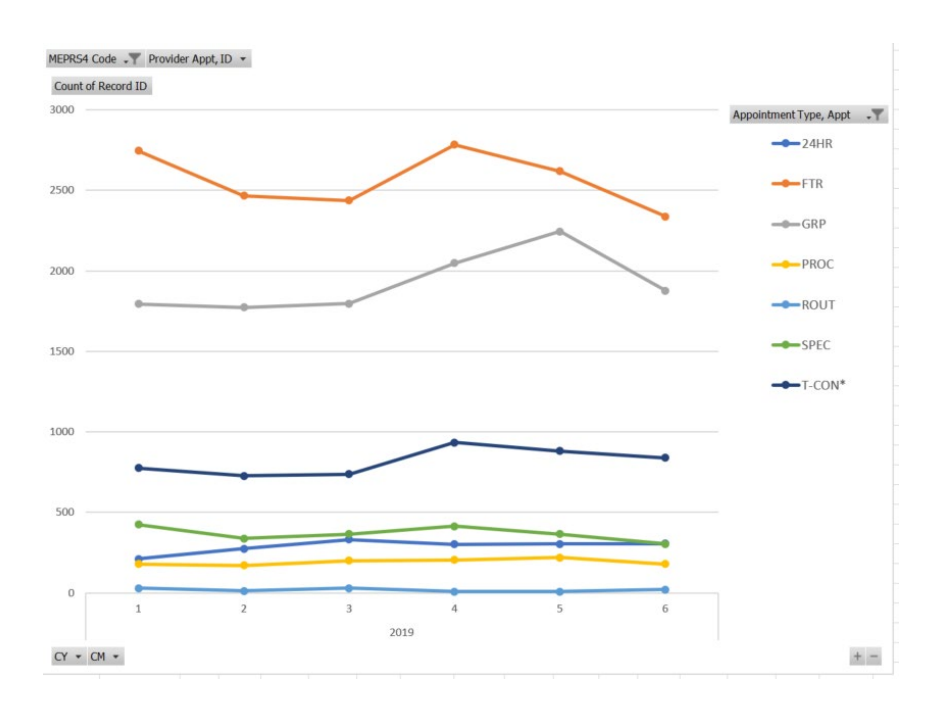

### Report: Most Common Diagnoses within the Clinic (Sortable by Year and Provider)

Description: This PivotChart shows a count of all encounters, sorted by diagnostic category. Data is displayed by month to allow you to note trends over time.

Data Used: Encounters

How to create this report:

- 1) Open the spreadsheet that has your clinic data
- 2) Go to the Tab with Encounter Data
- 3) Follow instructions on pages 6-10 for creating a **PivotChart**
- 4) Add "CY" and "CM" to "ROWS"
- 5) Add "Record ID" to "VALUES"
- 6) Add "Dx Category" to "COLUMNS"
- 7) Add "Appointment Type" to "FILTERS"
- 8) Add "Provider Appt, ID" to "FILTERS"
- Click the filter button next to "Appointment Type" and select the desired Appointment Types

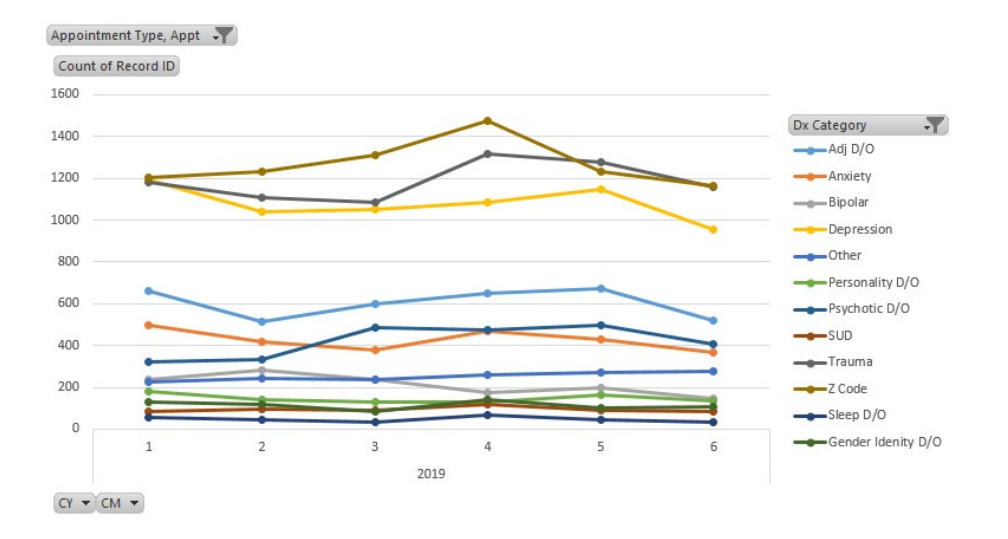

9)

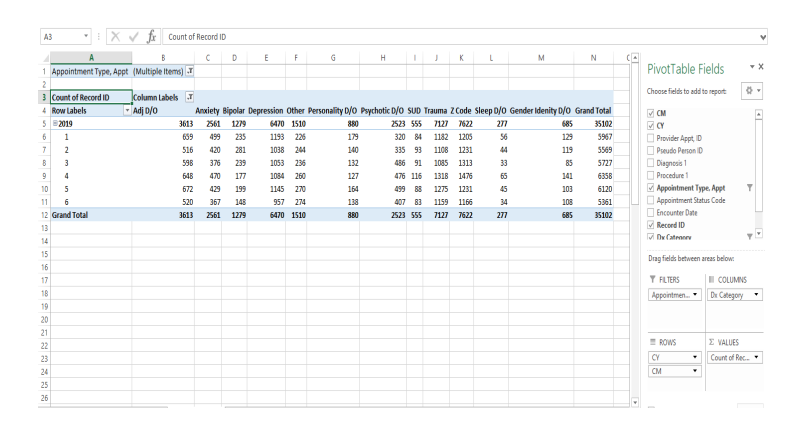

#### Graphic of Report Output:

Available Filters You can narrow down by calendar year and calendar month (i.e., you could choose to display only one year's data instead of 2-3). You can also narrow down what diagnosis categories are displayed, for example, you could choose to not display categories with very low numbers. You may also want to filter by Provider as well.

### Report: High utilizer. All patients, sorted by Number of Kept Appts.

**Description:** This PivotChart shows a count of all appointments, sorted by Pseudo Person ID. This is a de-identified field, but by expanding the provider list you can determine who the provider is. The Data is also broken down by Appointment Type. Data is displayed by month to allow you to note trends over time.

Data Used: Encounters

#### How to create this report:

- Open the spreadsheet that has your clinic data
- 2) Go to the Tab with Encounters Data
- Follow instructions on pages 6-10 for creating a PivotChart
- 4) Add "CY" and "CM" to "COLUMNS"
- 5) Add "Record ID" to "VALUES"
- 6) Add "Pseudo Person ID" to "ROWS"
- 7) Add "Provider Appt, ID" to "ROWS"
- 8) Add "Appointment Type" to "FILTERS"
- Right click on the first row of Grand Total, Sort "Largest to Smallest"
- Click the filter next to "Appointment Type , Appt" and select the desired value(s)

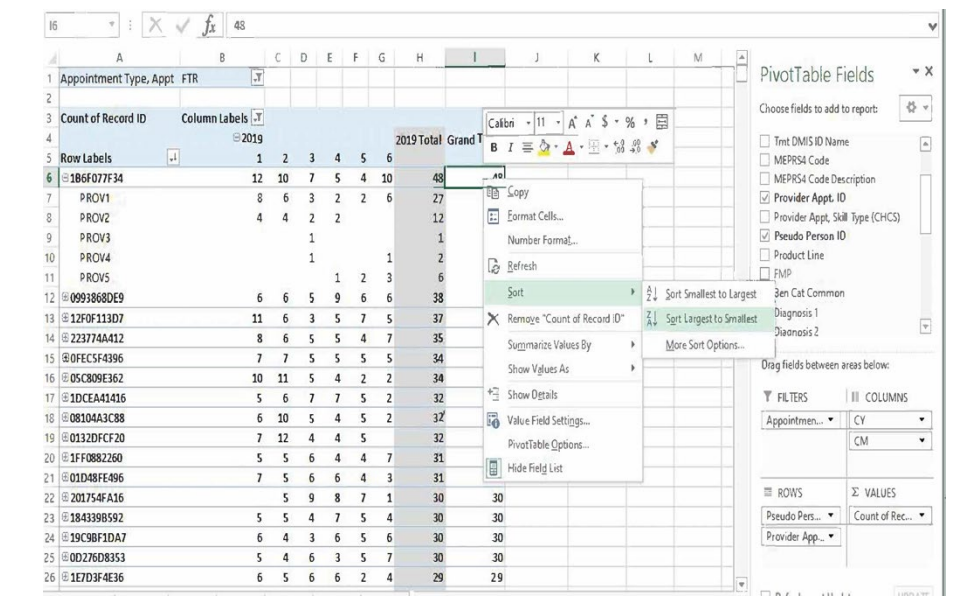

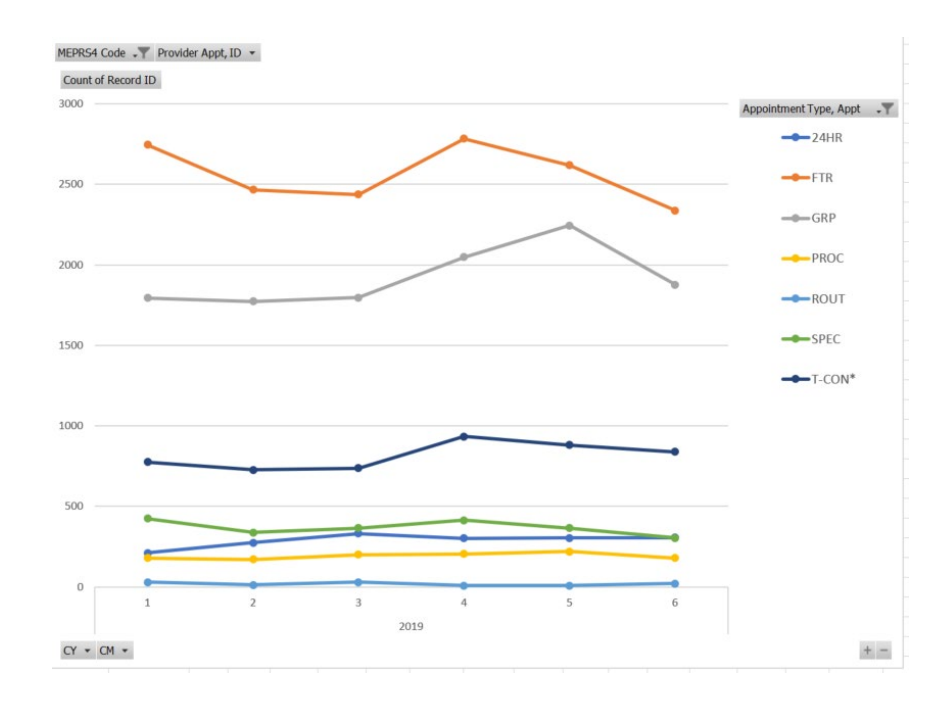

#### Graphic of Report Output:

### APPENDIX A: M2 Data Request

#### Background:

The data requested here will be used in Microsoft Excel files to give Clinic Managers the ability to look at their own clinic's appointment data in new ways through a series of easily built reports and charts. The reports and charts uses locally available data from M2, which must be requested from your Command's M2 office.

The data is drawn from two different tables in M2:

- DC Prof Encounters (CAPER) This table houses fields that relate to all kept encounters within the hospital.
- Appointment Detail (Direct Care) This table houses fields that relate to all scheduled appointments, which include appointments that were not kept (e.g., cancellations and no-shows)

#### General purpose:

The clinic manager, or their designee, should send this request to the Command's M2 office. The text below has detailed instructions for the MTF's M2 account holder to pull the necessary data.

Once you receive the data, you will simply need to follow the instructions in this guide for creating each report.

### Specific instructions regarding pulling the data:

In order for the reports and charts to work correctly, the data that is received must be in a very specific format. This is included in the general parameters for how the data is pulled, as well as the exact fields to be included.

### General parameters for the data extraction: Field names are listed below in bold.

- "FY" Specify the Fiscal years you want to be included
  - You will want between 2-3 years of clinic data, so that you can see trends in practice patterns over time.
  - Since there is a lag in the M2 data being updated, avoid requesting data from the last 2 months (i.e., if you send in request in January of 2022, have the end date for the data be end of October, 2021).
- **"Tmt Parent DMIS ID"** This is a number that identifies your facility.
  - Note that some embedded clinics on base may have their own DMIS ID.
- "MEPERS4 Code"
  - Ensure you are only looking at the desired clinic
    - Include the code or codes that relate to the adult outpatient behavioral health clinic.
    - Do not include codes that encompass any IOP, Partial hospitalization, child psychiatry, or substance abuse clinics.
  - If your site has more than one clinic (e.g., the main hospital and two embedded behavioral health clinics), the embedded clinics may have their own DMIS ID, and may use a different four-digit MEPERS code for their clinic.

### Specific fields to be pulled in the data extract:

The reports and charts will use data two Tabs in the excel file, each based on data coming from a different M2 table. The first tab will contain data from the Encounters table, while the second tab draws on fields from the Appointment table.

For the Encounters data: The following fields are drawn from the DC Prof Encounters (CAPER) / (Comprehensive Ambulatory/Professional Encounter Record Detail) M2 Table.

\*\*The following fields should be added to the data extraction. Please note that you must select the exact fields listed here, and not substitute other similar fields.\*\*

FY FM CY CM Tmt DMIS ID Name MEPRS4 Code MEPRS4 Code Description Provider Appt, ID Provider Appt, Skill Type (CHCS) Pseudo Person ID Product Line FMP Ben Cat Common Diagnosis 1 Diagnosis 2 Diagnosis 3 E&M Code 1 E&M Code 1 Modifier 1 Procedure 1 Procedure 2 Procedure 3 Appointment Type, Appt Appointment Status Code Encounter Date Record ID Compliance Status Encounters

For the Appointment data: The following fields are drawn from the **Appointment Detail (Direct Care) / Appointment Table** M2 Table.

\*\* The following fields should be added to the data extraction. Please note that you must select the exact fields listed here, and not substitute other similar fields.\*\*

FY FM CY CM Tmt DMIS ID Name MEPRS4 Code MEPRS4 Code Description Provider ID, Appt Provider Specialty, Appt Pseudo Person ID Enrollment Site Parent Name Ben Cat Common Appointment Date Appointment Time Appointment Made Date Appointment Status Appointment Type Record ID Assigned Appointment Duration Number of Appointments

### Appendix B: Data Code Reference

For some of the information contained in the two tables, the data is coded rather than being in text. Listed below are the codes that are used for the different fields.

| Ben Cat Common          | 1 = Dependents of Active Duty or Guard/Reserve on Active Duty |
|-------------------------|---------------------------------------------------------------|
|                         | 2 = Retired                                                   |
|                         | 3 = All Others                                                |
|                         | 4 = Active Duty and Guard/Reserve on Active Duty              |
| Appointment Status Code | 1 = Pending                                                   |
|                         | 2 = Kept                                                      |
|                         | 3 = Canceled                                                  |
|                         | 4 = No Show                                                   |
|                         | 5 = Walk-in                                                   |
|                         | 6 = Sick call                                                 |
|                         | 7 = Telephone consult                                         |
|                         | 8 = LWOBS                                                     |
|                         | 9 = Admin                                                     |
|                         | 12 = Booked                                                   |
|                         | 14 = Unknown                                                  |

### APPENDIX C: Data Fields and Descriptions

### DC Prof Encounters (CAPER)

| Field name              | Field name in M2          | Description                                              |
|-------------------------|---------------------------|----------------------------------------------------------|
| Fiscal Year             | FY                        | DoD fiscal year based on disposition date. FY begins     |
|                         |                           | on 01 Oct and ends 30 Sept.                              |
| Fiscal Month            | FM                        | Fiscal Month:                                            |
|                         |                           | Numeric code to identify a particular month the data     |
|                         |                           | is valid in the DoD fiscal year. Derived from the        |
|                         |                           | service date.                                            |
|                         |                           |                                                          |
|                         |                           | 1 = October 7 = April                                    |
|                         |                           | 2 = November 8 = May                                     |
|                         |                           | 3 = December 9 = June                                    |
|                         |                           | 4 = January 10 = July                                    |
|                         |                           | 5 = February 11 = August                                 |
|                         |                           | 6 = March 12 = September                                 |
| Calendar Year           | CY                        | Calendar Year: Numeric Code representing the 12          |
|                         |                           | month calendar year. Derived from the encounter          |
|                         |                           | date.                                                    |
| Calendar Month          | СМ                        | Calendar Month: Numeric code to identify the             |
|                         |                           | calendar month. Derived from the encounter date.         |
|                         |                           |                                                          |
|                         |                           | 1 = January 7 = July                                     |
|                         |                           | 2 = February 8 = August                                  |
|                         |                           | 3 = March 9 = September                                  |
|                         |                           | 4 = April 10 = October                                   |
|                         |                           | 5 = May 11 = November                                    |
|                         |                           | 6 = June 12 = December                                   |
| DMIS ID                 | Tmt DMIS ID Name          | Code that identifies the MTF responsible for the         |
|                         |                           | treatment of the patient during the episode of care.     |
| MEPRS4 Code             | MEPRS4 Code               | MEPRS code for the clinic performing the patient care.   |
| MEPRS4 Code Description | MEPRS4 Code Description   | MEPRS4 Codes and definitions are unique to each          |
|                         |                           | MTF                                                      |
| Provider ID             | Provider Appt, ID         | Unique provider identifier for the provider rendering    |
|                         |                           | care.                                                    |
|                         |                           |                                                          |
|                         |                           | For CAPER sites:                                         |
|                         |                           | Entered by MTF staff, the Provider ID normally           |
|                         |                           | consists of eight characters of the provider's last      |
|                         |                           | name and first initial of first name, or some            |
|                         |                           | combination of last name A-numeric characters to         |
|                         |                           | arrive at a unique identifier (unique to the CHCS site). |
|                         |                           | For MHS GENESIS sites:                                   |
|                         |                           | The Provider ID is a numeric field unique in the MHS     |
|                         |                           | GENESIS system.                                          |
| Provider Skill          | Provider Appt, Skill Type | Skill Type for the Appointment Provider based on         |
|                         | (CHCS)                    | CHCS Provider Specialty code.                            |
| Pseudo Person ID        | Pseudo Person ID          | Encryption algorithm applied to Person ID.               |

Center for Deployment Psychology | Uniformed Services University of the Health Sciences

4301 Jones Bridge Road, Bethesda, MD 20814-4799

www.deploymentpsych.org

| Product Line                  | Product Line           | Product line defined by 3rd level MEPRS code.         |
|-------------------------------|------------------------|-------------------------------------------------------|
| Family Member Code            | FMP                    | A DoD - define code which defines the relationship of |
| ,                             |                        | the patient to the sponsor.                           |
|                               |                        |                                                       |
|                               |                        | 01-19 = Dependent children of sponsor                 |
|                               |                        | 20 = Sponsor                                          |
|                               |                        | 30-39 = Spouse of sponsor                             |
|                               |                        | 40-44 = Mother of sponsor                             |
|                               |                        | 45-49 = Father of sponsor                             |
|                               |                        | 50-54 = Mother-in-law of sponsor                      |
|                               |                        | 55-59 = Father-in-law of sponsor                      |
|                               |                        | 60-69 = Other dependents                              |
|                               |                        | 90-95 = Beneficiary authorized by statute             |
|                               |                        | 98 = Civilian Humanitarian                            |
|                               |                        | 99 = All others not elsewhere classified              |
|                               |                        |                                                       |
|                               |                        | Not currently populated for MHS GENESIS sites.        |
| Beneficiary Code              | Ben Cat Common         | Broadest category of beneficiaries (available for all |
| ,                             |                        | files).                                               |
|                               |                        |                                                       |
|                               |                        | 1 = Dependents of Active Duty or Guard/Reserve on     |
|                               |                        | Active Duty                                           |
|                               |                        | 2 = Retired                                           |
|                               |                        | 3 = All Others                                        |
|                               |                        | 4 = Active Duty and Guard/Reserve on Active Duty      |
| Diagnosis 1                   | Diagnosis 1            | For FY15 and back, it is an ICD-9-CM code; for FY16   |
|                               | C                      | and forward it is an ICD-10-CM code.                  |
| Diagnosis 2                   | Diagnosis 2            | For FY15 and back, it is an ICD-9-CM code; for FY16   |
|                               |                        | and forward it is an ICD-10-CM code.                  |
| Diagnosis 3                   | Diagnosis 3            | For FY15 and back, it is an ICD-9-CM code; for FY16   |
|                               | C C                    | and forward it is an ICD-10-CM code.                  |
| Evaluation & Management (E&M) | E&M Code 1             | Evaluation & Management (E&M) Code for the            |
| Code                          |                        | encounter, based on order of entry. E&M Codes are     |
|                               |                        | CPT Codes in the range of 99201-99499.                |
| Evaluation & Management (E&M) | E&M Code 1 Modifier 1  | E&M Code Modifier associated with the specific E&M    |
| Code Modifier                 |                        | Code.                                                 |
| Procedure 1                   | Procedure 1            | HCPCS/CPT Code for procedures 1                       |
| Procedure 2                   | Procedure 2            | HCPCS/CPT Code for procedures 2                       |
| Procedure 3                   | Procedure 3            | HCPCS/CPT Code for procedures 3                       |
| Appointment Type              | Appointment Type, Appt | 24HR = Acute appointment                              |
|                               |                        | 24HR\$ = Acute appointment                            |
|                               |                        | ACUT = Acute appointment                              |
|                               |                        | ACUT\$ = Acute appointment                            |
|                               |                        | APV = Ambulatory Procedure Visit                      |
|                               |                        | DROUT = dental, routine                               |
|                               |                        | EROOM = Emergency Room                                |
|                               |                        | EST = Established/follow up                           |
|                               |                        | EST\$ = Established/follow up                         |
|                               |                        | FTR = Future appointment                              |

|                         |                         | FTR\$ = Future appointment                               |
|-------------------------|-------------------------|----------------------------------------------------------|
|                         |                         | GRP = Group/class appointment                            |
|                         |                         | GRPS = Group/class appointment                           |
|                         |                         | N-MTF = Non-MTF appointment                              |
|                         |                         | OPAC = Open Access Appointment                           |
|                         |                         | OPACS = Open Access Appointment                          |
|                         |                         | PCM = Initial Primary Care appointment                   |
|                         |                         | PCMS = Initial Primary Care appointment                  |
|                         |                         | PPOC = Drocoduro appointment                             |
|                         |                         | PROC - Procedure appointment                             |
|                         |                         | PNDC\$ – Procedure appointment                           |
|                         |                         | RNDS' = Inpatient ward appointment                       |
|                         |                         | ROUT = Routine appointment                               |
|                         |                         | ROUIS = Routine appointment                              |
|                         |                         | ROUIS = Routine appointment                              |
|                         |                         | SPEC = Initial Specialty Care appointment                |
|                         |                         | SPEC\$ = Initial Specialty Care appointment              |
|                         |                         | T-CON* = Telephone consult                               |
|                         |                         | WELL = Wellness/Health Promotion Appointment             |
|                         |                         | WELL\$ = Wellness/Health Promotion Appointment           |
|                         |                         | The \$ following the appointment name denotes 'MTF       |
|                         |                         | book only' appointments.                                 |
|                         |                         | All other values found in this field are invalid values. |
| Appointment Status Code | Appointment Status Code | 1 =Pending                                               |
|                         |                         | 2 = Kept                                                 |
|                         |                         | 3 = Canceled                                             |
|                         |                         | 4 = No Show                                              |
|                         |                         | 5 = Walk-in                                              |
|                         |                         | 6 = Sick call                                            |
|                         |                         | 7 = Telephone consult                                    |
|                         |                         | 8 = LWOBS                                                |
|                         |                         | 9 = Admin                                                |
|                         |                         | 12 = Booked                                              |
|                         |                         | 14 = Unknown                                             |
| Encounter Date          | Encounter Date          | Date of the encounter.                                   |
| Record ID               | Record ID               | The Appointment Identifier Number (which is serially     |
|                         |                         | assigned at the time of treatment).                      |
| Compliance Status       | Compliance Status       | I = Appointment-inferred CAPER                           |
|                         |                         | R = CAPER                                                |
| Encounters              | Encounters              | Count of records.                                        |

#### Appointment Detail (Direct Care)

| Field name   | Field name in M2 | Description                                          |
|--------------|------------------|------------------------------------------------------|
| Fiscal Year  | FY               | DoD fiscal year based on disposition date. FY begins |
|              |                  | on 01 Oct and ends 30 Sept.                          |
| Fiscal Month | FM               | Fiscal Month:                                        |
|              |                  | Numeric code to identify a particular month the data |
|              |                  | is valid in the DoD fiscal year. Derived from the    |
|              |                  | service date.                                        |

|                             |                          | 1 = October 7 = April                                   |
|-----------------------------|--------------------------|---------------------------------------------------------|
|                             |                          | 2 = November 8 = May                                    |
|                             |                          | 3 = December 9 = June                                   |
|                             |                          | 4 = January 10 = July                                   |
|                             |                          | 5 = February 11 = August                                |
|                             |                          | 6 = March 12 = September                                |
| Calendar Year               | CY                       | Calendar Year: Numeric Code representing the 12         |
|                             |                          | month calendar year. Derived from the encounter         |
|                             |                          | data                                                    |
|                             | Ch 4                     | uale.                                                   |
| Calendar Month              | CIVI                     | Calendar Month: Numeric code to identify the            |
|                             |                          | calendar month. Derived from the encounter date.        |
|                             |                          |                                                         |
|                             |                          | 1 = January 7 = July                                    |
|                             |                          | 2 = February 8 = August                                 |
|                             |                          | 3 = March 9 = September                                 |
|                             |                          | 4 = April 10 = October                                  |
|                             |                          | 5 = May 11 = November                                   |
|                             |                          | 6 = lune 12 = December                                  |
|                             | Tmt DMIS ID Name         | Code that identifies the MTE responsible for the        |
|                             |                          | treatment of the nationt during the onicode of care     |
| MEDDC4 Code                 | MEDDSA Code              | MEDDC and a fan the aligin performing the petient care. |
| MEPRS4 Code                 | MEPRS4 Code              | MEPRS code for the clinic performing the patient care.  |
| MEPRS4 Code Description     | MEPRS4 Code Description  | MEPRS4 Codes and definitions are unique to each         |
|                             |                          | MIF                                                     |
|                             | Provider ID, Appt        | Unique provider identifier for the provider rendering   |
|                             |                          | care.                                                   |
|                             |                          |                                                         |
|                             |                          | For CAPER sites:                                        |
|                             |                          | Entered by MTF staff, the Provider ID normally          |
|                             |                          | consists of eight characters of the provider's last     |
|                             |                          | name and first initial of first name, or some           |
|                             |                          | combination of last name A-numeric characters to        |
|                             |                          | arrive at a unique identifier (unique to the CHCS site) |
|                             |                          | For MUS GENESIS sites:                                  |
|                             |                          | The Dravider ID is a numeric field unique in the MUS    |
|                             |                          | CENECIC system                                          |
|                             |                          | GENESIS system.                                         |
| Provider Specialty Code     | Provider Specialty, Appt | Specialty code of appointed provider                    |
| Pseudo Person ID            | Pseudo Person ID         | Encryption algorithm applied to Person ID.              |
| Enrollment Site Parent Name | Enrollment Site Parent   | The name of the parent of the enrollment entity         |
|                             | Name                     |                                                         |
|                             | Ben Cat Common           | Categorization of beneficiaries based on DEERS          |
|                             |                          | sponsor status and relationship to sponsor.             |
|                             |                          |                                                         |
|                             |                          | 1 = Dependents of Active Duty or Guard/Reserve on       |
|                             |                          | Active Duty                                             |
|                             |                          | 2 = Retired                                             |
|                             |                          | 3 = All Others                                          |
|                             |                          | 4 =  Active Duty and Guard/Reserve on Active Duty       |
| Appointment Data            | Appointment Data         | - Active Duty and Guard/Neserve Off Active Duty         |
| Appointment Date            | Appointment Date         | Date of the appointment.                                |

Center for Deployment Psychology | Uniformed Services University of the Health Sciences

4301 Jones Bridge Road, Bethesda, MD 20814-4799

www.deploymentpsych.org

| Appointment Time              | Appointment Time       | Time of the appointment.                             |  |  |  |  |
|-------------------------------|------------------------|------------------------------------------------------|--|--|--|--|
| Appointment Made Date         | Appointment Made Date  | Date the appointment was made.                       |  |  |  |  |
| Appointment Status            | Appointment Status     | Code indicating the status of the appointment.       |  |  |  |  |
|                               |                        |                                                      |  |  |  |  |
|                               |                        | 1 = Pending 7 = Telcon                               |  |  |  |  |
|                               |                        | 2 = Kept 8 = LWOBS                                   |  |  |  |  |
|                               |                        | 3 = Canceled 9 = Admin                               |  |  |  |  |
|                               |                        | 4 = No Show 10 = Occ-Svc                             |  |  |  |  |
|                               |                        | 5 = Walk In 12 = Booked                              |  |  |  |  |
|                               |                        | 6 = Sick Call 14 = Unknown                           |  |  |  |  |
| Appointment Type              | Appointment Type       | "24HR = Acute Care                                   |  |  |  |  |
|                               |                        | ACUT = Acute Care                                    |  |  |  |  |
|                               |                        | APV = Ambulatory Procedure Visit                     |  |  |  |  |
|                               |                        | DROUT = Dr Unavailable                               |  |  |  |  |
|                               |                        | EROOM = Emergency Room                               |  |  |  |  |
|                               |                        | EST = Established Patient                            |  |  |  |  |
|                               |                        | FTR = Future                                         |  |  |  |  |
|                               |                        | GRP = Group                                          |  |  |  |  |
|                               |                        | N-MTF = Non MTF                                      |  |  |  |  |
|                               |                        | OPAC = Open Access                                   |  |  |  |  |
|                               |                        | PCM = Primary Care Manager Appointment               |  |  |  |  |
|                               |                        | PROC = Procedure                                     |  |  |  |  |
|                               |                        | RNDS = Rounds                                        |  |  |  |  |
|                               |                        | ROUT = Routine                                       |  |  |  |  |
|                               |                        | SPEC = Specialty                                     |  |  |  |  |
|                               |                        | T-CON = Telephone Consult                            |  |  |  |  |
|                               |                        | WELL = Wellness                                      |  |  |  |  |
|                               |                        | Blank = Unknown                                      |  |  |  |  |
|                               |                        | The \$ following the appointment name was (is) used  |  |  |  |  |
|                               |                        | to denote 'MTF book only' appointments."             |  |  |  |  |
| Record ID                     | Record ID              | The Appointment Identifier Number (which is serially |  |  |  |  |
|                               |                        | assigned at the time of treatment).                  |  |  |  |  |
| Assigned Appointment Duration | Assigned Appointment   | Assigned length of appointment in minutes.           |  |  |  |  |
| Number of Appointments        | Number of Appointments | # of Appointments for the query Set to 1 for all     |  |  |  |  |
|                               |                        | records                                              |  |  |  |  |